## Printing reports for split classes (K-1 and 3-4 require different types of reports)

## 1. Click on the **Student** top tab

2. You can filter students by grade. Click on the  ${\bf Filter}$  icon on the top right

| Pages      | Му   | / Info Student |            | Attendance     | Grad     | ebook                      | Planner       | Assessment     | PD          |  |
|------------|------|----------------|------------|----------------|----------|----------------------------|---------------|----------------|-------------|--|
| Student    | List |                |            |                |          |                            |               | <b>\</b> .     |             |  |
| Details    |      | Opti           | ons 🗸 🛛 Re | ports 🗸 🛛 Help | • •      | Search o                   | on Name       |                | a-z         |  |
| Contacts   |      |                |            |                | - 1      | Manag                      | ge Filters    |                | £24 colorto |  |
|            |      |                |            |                |          | <ul> <li>Studer</li> </ul> | JI 24 Selecte |                |             |  |
| Attendance | e    |                | School > I | D Pupil #      | UsualLas | Stude                      | nts In My Hor | merooms        | HomeLan     |  |
| Conduct    |      |                | 7171050    | 100.000        | Sec. 2   | Cours                      | e-Section=?   |                | English     |  |
| Academics  |      | _              | 7474050    |                | -        | Desig                      | nated Student | ts - Classes   | Franksk     |  |
|            | 3    |                | /1/1050    |                | 1.000    | Desig                      | nated Student | ts - Homerooms | English     |  |
| Transcript |      |                | 7171050    | 1000           | 100.000  | Grade                      | Level = ?     | free           | English     |  |
| manscript  |      | -              | 7474050    |                |          | -                          |               | 0              | English     |  |

3. Click on Grade Level = ? Then select the grade you would like to see when the pop up appears.

## 4. Click on Reports

| Pages      | My Info | Student | Attendance                         | Gradebook        | Planner  | Assessn | nent    | PD          | Tools        |            |          |        |
|------------|---------|---------|------------------------------------|------------------|----------|---------|---------|-------------|--------------|------------|----------|--------|
| Student    | List    |         |                                    |                  |          |         |         |             |              |            |          |        |
| Details    | Opt     | ions 🗸  | Reports 🗸 🛛 Help                   | Search o         | n Name   | 0       | Y       | a           | z IIı        |            | 8        |        |
| Contacts   |         | آ —     | BC Homeroom L                      | st w. Desig      |          |         | 0 of    | f 24 select | ed 🥖         |            |          |        |
| Attendance | •       | Schoo   | BC Homeroom Li<br>BC Student Infor | st w. Grid       |          | -       |         | Homola      | ng Emai      | 11         |          | Email2 |
| Conduct    |         | 71710   | Poport Cards - In                  | terim IB MYP Rep | ort Card |         |         | Course 1    | 1.000        |            | 10. M    |        |
| Academics  |         | 717.0   | Report Cards                       |                  |          | ► R     | eport C | ards - Kin  | dergarten, F | Primary, I | ntermedi | ate    |
| Transcript |         | 71710   | Quick Chart                        |                  |          | R       | eport C | ards - Mid  | dle Years a  | nd Secor   | ndary    |        |

- 5. Choose Report Cards and then choose options suitable for your level: Elementary or Middle and Secondary
- 6. Choose the options needed for your report cards:

## Report Cards - Kindergarten, Primary, Intermediate

| General Publish                              |                     |
|----------------------------------------------|---------------------|
| Report Card Type                             | Primary •           |
| School year                                  | 2017 <b>Q</b>       |
| Term                                         | Tri 2 Q             |
| Students to include                          | Current selection V |
| Search value                                 |                     |
| Sort students by                             | Name •              |
| Alternate mailings                           |                     |
| Exclude classes without term grades          | 8                   |
| First Name Format                            | Legal •             |
| Last Name Format                             | Legal V             |
| Display School Message                       |                     |
| Parent Signature Required                    | 0                   |
| Print on Both Sides                          |                     |
| Include Term Comments                        |                     |
| Hide Performance Scale if no Mark<br>Entered |                     |
| Print Performance Scale                      |                     |
| French Language                              | 0                   |
| Print on Legal Size Paper                    |                     |
| Format                                       | Adobe Acrobat (PDF) |